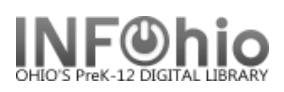

The Fine Free Check In wizard allows you to *turn off* fine charges when overdue items are returned to the library. You can use this wizard when checking in items you don't want to collect fines for, such as for a designated fine free day, or an unplanned calamity day.

When overdue items are discharged with this wizard, fines and suspensions will **NOT** be assessed for the user. The wizard performs all other discharge functions, such as transits, check for holds, and update item records that the existing check-in wizards do *except for fines and suspensions*.

1. Click on Checkout, Checkin, Renewals...Wizard.

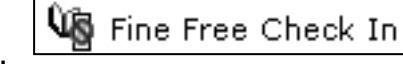

- 2. *Click* the Fine Free Check In wizard.
- 3. In the Item ID box, scan the item's barcode. The item displays in the List of checkins.
- Repeat the previous steps until all items are checked in.
  a. After discharging the items, select one of the following:

| Check in<br>Item (o) | Clear<br>Chec <u>k</u> in List | Close |
|----------------------|--------------------------------|-------|
|                      |                                |       |